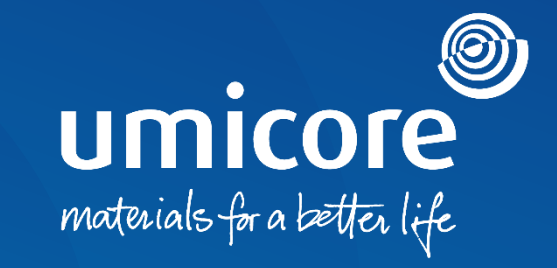

# **Supplier guidelines** Questionnaire Invitations and Certifications

### Table of content

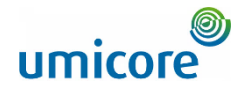

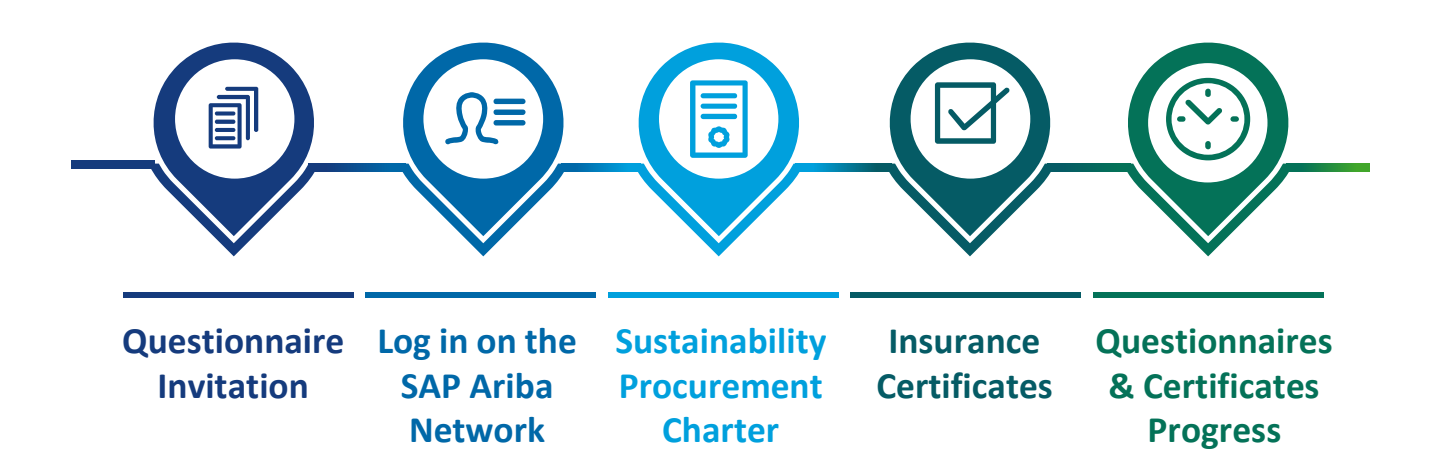

2

## **Questionnaire Invitation**

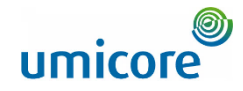

1 Hello First Name Last Name,

Umicore - TEST has invited you to complete a questionnaire. This is required so Supplier\_Name\_Here can do business with Umicore - TEST.

#### Questionnaire Overview

Questionnaire name: Sustainability Procurement Charter Respond by: Wed, 05 Jan, 2022 Update Request Comments:

#### Submit questionnaire

has invited you to register to become a supplier with Umicore -TEST. Start by creating an account with Ariba Network. It's free.

Umicore - TEST uses Ariba Network to manage its sourcing and procurement activities and to collaborate with suppliers. If Supplier\_Name\_Here already has an account with Ariba Network, sign in with your username and password.

Submit questionnaire to create account now

Best,

SAP Ariba team

- 1 You can be invited to fill in questionnaires via e-mail.
- 2 There are two types of questionnaires:
  - 1. Sustainability Procurement Charter
  - 2. Insurance Certificates
- Click on Submit questionnaire to be redirected to the login portal on the SAP Ariba Network.

#### Additional information

In case you don't have a supplier account on the SAP Ariba Network, click on the link: to create account now.

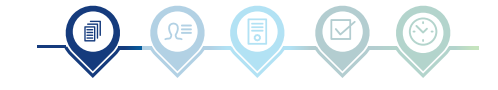

## **Questionnaire Invitation**

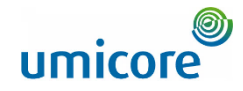

Hello First Name Last Name,

Umicore - TEST has invited you to complete a questionnaire. This is required so Supplier\_Name\_Here can do business with Umicore - TEST.

#### Questionnaire Overview

Questionnaire name Insurance Certificates Questionnaire Respond by: Mon, 10 Jan, 2022 Update Request Comments:

#### Submit questionnaire

has invited you to register to become a supplier with Umicore -TEST. Start by creating an account with Ariba Network. It's free.

Umicore - TEST uses Ariba Network to manage its sourcing and procurement activities and to collaborate with suppliers. If Supplier\_Name\_Here already has an account with Ariba Network, sign in with your username and password.

Submit questionnaire to create account now

Best,

#### SAP Ariba team

- 1 You can be invited to fill in questionnaires via e-mail.
- 2 There are two types of questionnaires:
  - 1. Sustainability Procurement Charter
- 2. Insurance Certificates
- Click on Submit questionnaire to be redirected to the login portal on the SAP Ariba Network.

#### Additional information

In case you don't have a supplier account on the SAP Ariba Network, click on the link: to create account now.

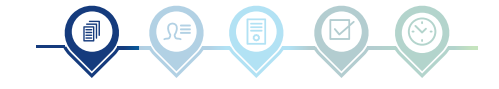

# Log in on the SAP Ariba Network

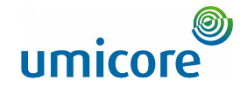

| SAP Ariba Proposals and Questionnaires - STANDARD ACCOUNT UPGRADE | 🗏 🖓 🕐                                                                                                    |
|-------------------------------------------------------------------|----------------------------------------------------------------------------------------------------|
|                                                                   |                                                                                                    |
|                                                                   |                                                                                                    |
| SAP Ariba 📉                                                       |                                                                                                    |
|                                                                   | Keep your business growing and on track                                                                                                    |
| Supplier Login                                                    | SAP Supplier Financing can address your working capital needs. With up to 100% invoice payment upon approval, it's simplifies the payment operation of the payment operation of the payment operation. |
| 4 User Name                                                       | supplier portal and for companies based in the USA.                                                                                                    |
| Password                                                          | Learn More                                                                                                    |
| Login                                                             |                                                                                                    |
| Forgot Username or Password                                       |                                                                                                    |
|                                                                   | • • •                                                                                                    |
|                                                                   |                                                                                                    |
|                                                                   |                                                                                                    |
| supported provisers and plugins                                   |                                                                                                    |
| € 2021 SAP SE or an SAP affiliate company. All rights reserved.   | SAP Business Network Privacy Statement Security Disclosure Terms of Use                                                                                                    |
|                                                                   |                                                                                                    |
|                                                                   |                                                                                                    |
|                                                                   |                                                                                                    |

4 After completing **User Name** and **Password**, click on the **Login** button.

#### Additional information

- In case of technical issues or problems with the login procedure, please contact the SAP Ariba Helpdesk by clicking on the **question mark** at the top right corner.
- Click on Supported browsers and plugins, to check your compatibility.

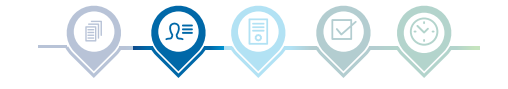

# **Sustainability Procurement Charter**

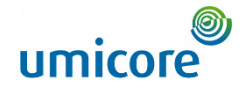

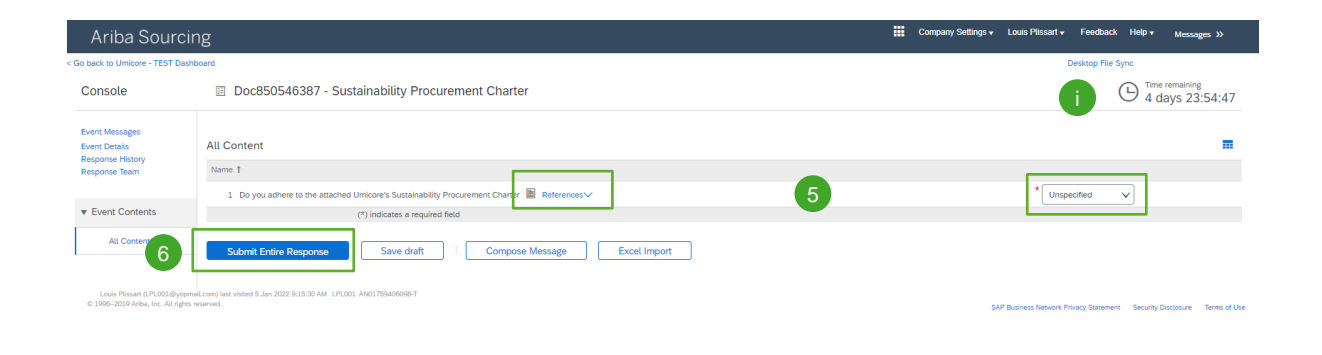

umicore

1/5/2022 5:56 PM | Umicore - TEST | C22 | U

- 5 Click on **References** to read the charter, then specify whether you adhere to the charter:
  - <u>"Yes"</u>: No further actions needed
  - <u>"Yes, with comments"</u>: Specify the reasons why you adhere with comments.
  - <u>"No":</u> Specify the reasons why you don't adhere to the charter
- 6 Click on **Submit Entire Response**.

#### Additional information

In the upper right corner of your screen, you see the time remaining to complete the questionnaire.

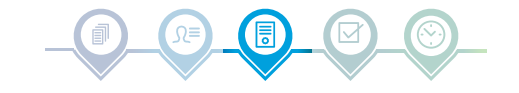

© 1995 - 2021 Ariha Inc. All Rights Reserv

6

### **Insurance Certificates**

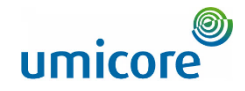

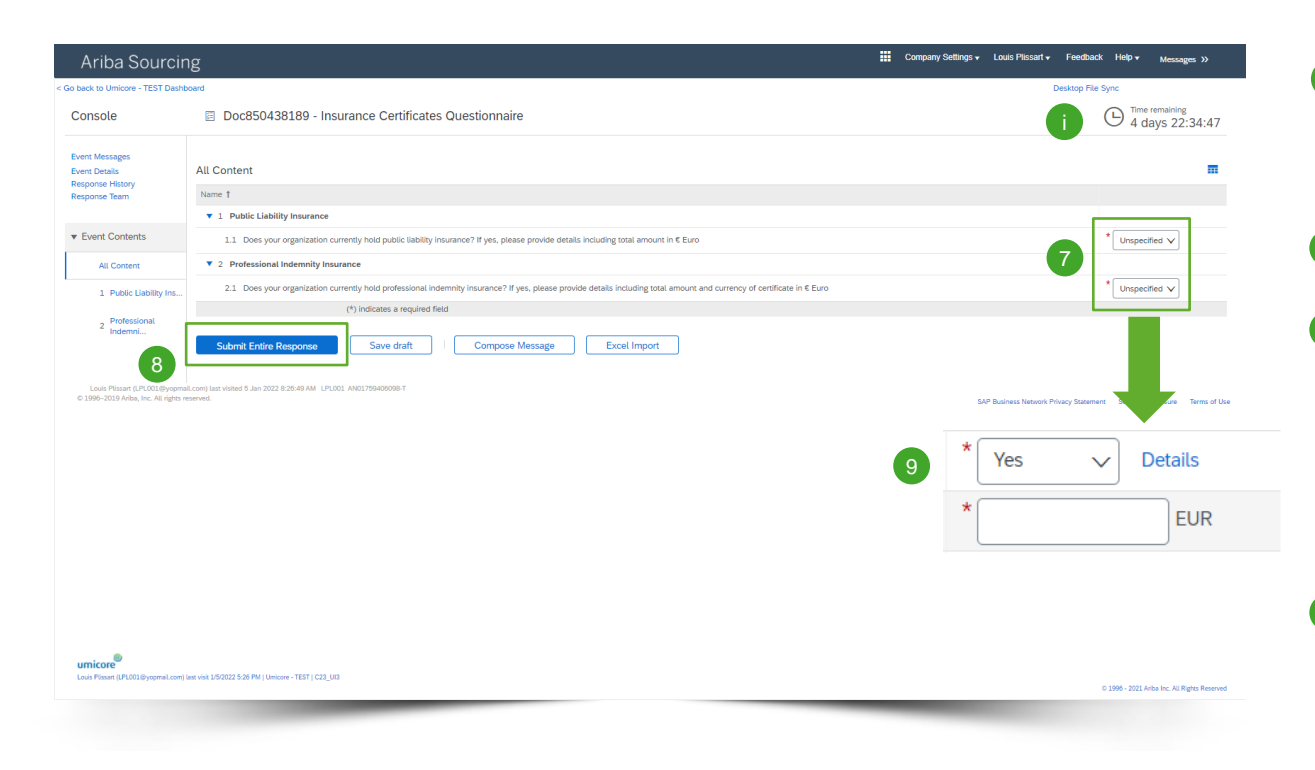

- Specify if your organization holds the following two insurances:
  - Public Liability Insurance
  - Professional Indemnity Insurance
- 8 If you selected two times "No", then click on **Submit Entire Response**.
- If your organization has at least one of the above-mentioned insurances, please fill in the following questions to provide us with more details (see next slide).

#### Additional Information

In the upper right corner of your screen, you see the time remaining to complete the questionnaire.

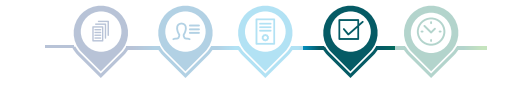

### **Insurance Certificates**

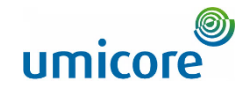

| Ariba Sour                  | 1.1 Does your organization currently hold public liability insurance? If yes, please provide details inc                  | p File Sync                         | 10 If you  |
|-----------------------------|----------------------------------------------------------------------------------------------------|-------------------------------------|------------|
| Console                     | Enter details for <b>Certificate</b> . Enter the location of a file to add as an <b>Attachment</b> . To search for a More | me remaining<br>days 04:27:10       | pleas      |
| Event Messages              | 10 Certificate Type: Public Liability insurance Certificate                                                               | _                                   | insur      |
| Response History            | Issuer: "                                                                                                    |                                     | Questio    |
| Response Team               | Year of Publication: *                                                                                                    |                                     | mandat     |
| ▼ Event Contents            | Certificate Number: *                                                                                                    | Details                             | mandat     |
| All Content                 | Certificate Location: *                                                                                                   |                                     | -          |
| All Content                 | Effective Date: *                                                                                                    |                                     |            |
| 1 Public Liability          | Expiration Date: *                                                                                                    | Details                             |            |
| 2 Professional<br>Indemni   | Attachment: * Bestand kiezen Geen bestand gekozen                                                                         |                                     |            |
|                             | Or drop file here                                                                                                    | EOR                                 | your       |
|                             | Decription                                                                                                    |                                     | main       |
|                             | Description.                                                                                                    |                                     | Ques       |
|                             |                                                                                                    |                                     | Resp       |
| © 1996–2019 Ariba, Inc. All |                                                                                                    | ty Discle Terms of Use              | _          |
|                             |                                                                                                    | Submit Entire Response              | Save draft |
| umicore                     | 11 OK Cancel                                                                                                    |                                     |            |
| Louis Plissart (LPL001@yopm | © 1996                                                                                                    | 2021 Ariba Inc. All Rights Reserved | 13 Final   |
|                             |                                                                                                    |                                     | clicki     |

If your organization has at least one of the above-mentioned insurances, please fill in the details of your insurance certificate.

Questions marked with an **asterisk** "\*", are mandatory.

To continue, click on **OK**.

12 If you completed all details regarding your insurance certificates, click in the main menu of the Insurance Certificates Questionnaire on Submit Entire Response.

Finally, confirm the pop-up screen, by clicking OK again

Compose Message

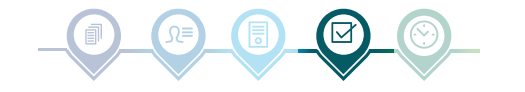

8

Excel Import

# **Questionnaire & Certificates Progress**

Downloa

Update P

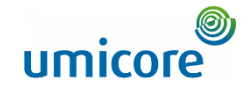

| t Tutorials<br>rofile | Welcome to the Ariba Spend Management site. This site assiss in identifying und class suppliers who are market leaders in quality, service, and cost. Ariba, Inc. administers this site in an effort to ensure market integrity. |               |            |            |            |                                |            |                                  |               |        |
|-----------------------|----------------------------------------------------------------------------------------------------|---------------|------------|------------|------------|--------------------------------|------------|----------------------------------|---------------|--------|
|                       | Events                                                                                                    |               |            |            |            |                                |            |                                  |               | =      |
|                       | Title                                                                                                    | ID            | End Time 🌡 |            |            | Event Type                     |            | Participated                     |               |        |
|                       | <ul> <li>Status: Completed (34)</li> </ul>                                                                                                    |               |            |            |            |                                |            |                                  |               |        |
|                       | <ul> <li>Status: Open (9)</li> </ul>                                                                                                    |               |            |            |            |                                |            |                                  |               |        |
|                       | Status: Pending Selection (                                                                                                    | (21)          |            |            |            |                                |            |                                  |               |        |
|                       | Risk Assessments                                                                                                    |               |            |            |            |                                |            |                                  |               | =      |
|                       | Title                                                                                                    | ID            |            | End Time 4 |            |                                | Event Type |                                  |               |        |
|                       |                                                                                                    |               |            |            |            | No items                       |            |                                  |               |        |
|                       | Registration Questionnair                                                                                                    | res           |            |            |            |                                |            |                                  |               |        |
|                       | Title                                                                                                    | ID            | End Time 🌡 |            |            | Commodity                      | Regions    | St                               | atus          |        |
|                       |                                                                                                    |               |            |            |            | No items                       |            |                                  |               |        |
|                       | Qualification Questionnai                                                                                                    | ires          |            |            |            |                                |            |                                  |               | =      |
|                       | Title                                                                                                    | ID            | End Time 4 |            |            | Commodity                      | Regions    | St                               | สนร           |        |
|                       |                                                                                                    |               |            |            |            | No items                       |            |                                  |               |        |
|                       | Questionnaires                                                                                                    |               |            |            |            |                                |            | 14                               |               |        |
|                       | Title                                                                                                    |               |            | ID         |            | End Time 4                     | Commodity  | Regions                          | Status        |        |
|                       | <ul> <li>Status: Completed (2)</li> </ul>                                                                                                    |               |            |            |            |                                |            |                                  |               |        |
|                       | Insurance Certificates Questionna                                                                                                    | aire          |            | Doc8       | 50438189   | 1/6/2022 12:04 PM              | (no value) | (no value)                       | Approved      |        |
|                       | Sustainability Procurement Charte                                                                                                    | er            |            | Doc8       | 50657105   | 1/5/2022 4:35 PM               | (no value) | (no value)                       | Not Responded |        |
|                       | <ul> <li>Status: Open (1)</li> </ul>                                                                                                    |               |            |            |            |                                |            |                                  |               |        |
|                       | Sustainability Procurement Charte                                                                                                    | er            |            | Doc8       | 50546387   | 1/5/2023 6:31 PM               | (no value) | (no value)                       | Approved      |        |
|                       | Certificates                                                                                                    |               |            | 15         |            | 1                              |            |                                  |               | =      |
|                       | Certificate Info                                                                                                    |               |            | Effective  | Expiration | Attachment                     | Que        | stionnaire                       |               | Status |
|                       | Sustainability Procurement Charte                                                                                                    | ier           |            | 10/1/2021  | 12/31/2099 | - 01 Ariba_P2PFPC_Overview.pdf | Sust       | ainability Procurement Charter   |               | Valid  |
|                       | Public Liability Insurance Certifica                                                                                                    | ate           |            | 1/1/2021   | 1/1/2024   | List Buyers P&T Belgium.docx   | Insu       | rance Certificates Questionnaire |               | Valid  |
|                       | Professional Indemnity Insurance                                                                                                    | e Certificate |            | 1/1/2021   | 1/1/2024   | 🕑 List Buyers P&T Belgium.docx | Insu       | rance Certificates Questionnaire |               | Valid  |
|                       |                                                                                                    |               |            |            |            |                                |            |                                  |               |        |

In the main menu, you can follow the progress of your questionnaires and your obtained certificates.

Once the questionnaires are approved by the responsible Umicore buyer, you can find the certificates of the questionnaires on the main menu.

15 You can also consult until when the certificates are valid, by looking at the Expiration column.

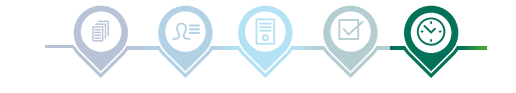

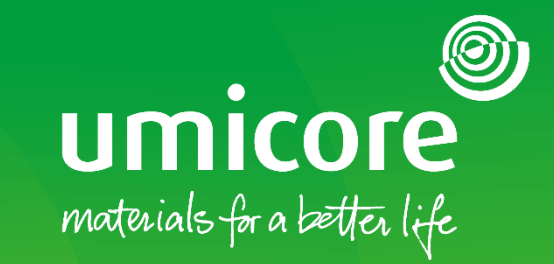

### For additional information:

- Please consult our <u>SAP Ariba supplier zone</u>
- Reach out to your Umicore contact person
- Send an email to our <u>Ariba support team</u>

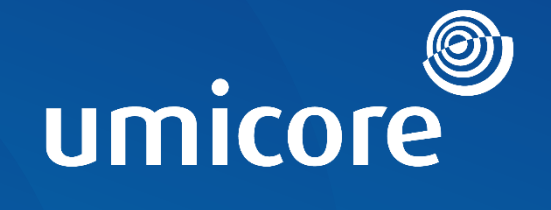

# materials for a better life